## **AMBER 8.0 Drug/DNA Complex Tutorial**

John E. Kerrigan, Ph.D. Robert Wood Johnson Medical School The University of Medicine and Dentistry of New Jersey 675 Hoes Lane Piscataway, NJ 08854 USA

(732) 235-4473 phone (732) 235-5252 fax kerrigje@umdnj.edu **Synopsis**. Today you will learn how to use one of the most versatile molecular dynamics modeling packages, AMBER 8. [1] The AMBER suite of programs was developed by the late Peter A Kollman and colleagues at the University of California San Francisco (UCSF). See the Amber webpage at <u>http://amber.scripps.edu</u> for more information. The Amber package was designed with the ability to address a wide variety of biomolecules including proteins and nucleic acids as well as small molecule drugs.

**Research Problem**. We will work on the complex of a DNA minor groove binding drug ( $\gamma$ -oxapentamidine). We will take the x-ray crystal structure (166D.PDB) [2] of the complex, and study its behavior in water using molecular dynamics. Make a new project directory using the "mkdir" command. Copy 166D.pdb and pet.pdb to this directory.

Preparation of the drug. Open your pet.pdb file in MOE.

Open MOE. Go to File > Open > pet.pdb (Click on Auto Connect and Center in the dialog).

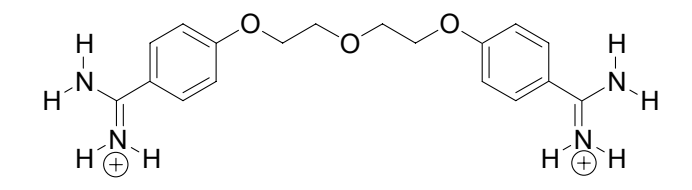

Open the Builder by Clicking on the Builder ... button on the right-hand side of the MOE window. Change the formal charge of one of the nitrogens of each aminidinium group to +1 (i.e. one nitrogen on each side of the molecule). Use the Element: tools in *Molecule Builder*.

#### Edit > Add Hydrogens

<u>IMPORTANT</u>: *Each atom of the drug molecule must have a unique name*! MOE does not do this automatically! Click on Labels > Name to display the atom names. Select each Hydrogen atom one-by-one and give it a unique name using the atoms dialog. Select the atom with your mouse (turns pink) then Click on Atoms (right-hand side menu) > *Atom Manager* Click on Selection only. Highlight the hydrogen atom in the Atom Manager and change the name from H to H# (where # is the next number in the sequence; examine to see if the other hydrogen atoms are numbered otherwise start numbering from 1.). When you are finished, replace the existing file with the new file.

File > Save As > File Format: PDB : pet.pdb

The table below shows the AMBER names for nucleic acid residues. Those names with a D are for DNA residues and those with an R are for RNA residues. A terminal 5' residue would be indicated by e.g. DA5 and a 3' residue would be e.g. DT3. However, Leap will recognize the normal nucleic acid names given and assume them to be DNA. Leap is able to differentiate 3' from 5' residues.

| Group or Residue | Residue Name, Alias |
|------------------|---------------------|
| Adenine          | DA, RA              |
| Thymine          | DT                  |
| Uracil           | RU                  |
| Cytosine         | DC, RC              |
| Guanine          | DG, RG              |

Open 166D.pdb in nedit and open pet.pdb in nedit. Replace the old "PET" residue coordinate records with the new PET coordinates. <u>IMPORTANT</u>: Remember to include the "TER" card between the DNA and the ligand (i.e. "PET" residue) and place a "TER" card at the end of the ligand. The Amber Leap program uses "TER" cards to distinguish between different chains. Without the "TER" card, Leap will assume that everything is one chain and therefore "bonded" to each other. Save the new file as "dna\_pet.pdb".

<u>Making a special topology "prep" input file to describe the drug</u>. AMBER has a residue topology database to describe all of your nucleic acid residues as well as amino acid residues if you happen to be working with a protein. However, AMBER does not have a special topology database to describe your drug. Fortunately, AMBER has a special program called "**antechamber**", which is designed to build a topology prep file for your drug. [1] In combination with DivCon (a semi-empirical QM program), antechamber will compute partial atomic charges for your drug. We will use AM1-BCC charges[3], as these charges scale best with the charge set we will be using on our DNA. By default, antechamber will write a prep file with the *general amber force field* (gaff) atom types. To write a prep file with regular Amber atom types, use the **-at** *amber* flag. However, always use the gaff force field for your small molecules. Issue the following command from within your working directory.

antechamber -nc 2 -rn PET -i pet.pdb -fi pdb -o pet\_bcc.prep -fo
prepi -c bcc

What the command line flags mean:

- -nc is the net molecular charge (very important!)
- -rn is the residue name (default is MOL) Use a name here that you know is used in your pdb file!
- -i is the input file
- -fi is the input file type (e.g. *pdb*, *mol2*; see AMBER manual for more info)
- -o is the output file name
- -fo is the output file type (e.g. *prepi* for AMBER prep file)
- -c is the charge type used (*bcc* will compute AM1-BCC charges; *rc* will read in charges from the input file; see AMBER manual for more info)

#### Contents of the prep file

```
0
         0
               2
This is a remark line
molecule.res
PET
      XYZ O
CORRECT
            OMIT DU
                       BEG
  0.0000
                        0
                            -1
                                -2
                                        0.000
                                                    .0
                                                               .0
                                                                       .00000
   1
      DUMM
            DU
                   М
   2
      DUMM
            DU
                   М
                        1
                            0
                                -1
                                        1.449
                                                    .0
                                                              .0
                                                                       .00000
                        2
                                        1.522
   3
      DUMM
            DU
                   Μ
                             1
                                 0
                                                111.1
                                                              .0
                                                                       .00000
            nЗ
                        3
                             2
                                        1.540
                                                111.208
                                                           180.000
                                                                       -0.456
   4
      Ν1
                   М
                                 1
   5
                         4
                             3
                                 2
                                                 59.922
                                                                        0.334
     H4
                   E
                                        1.010
                                                          -148.384
            hn
... etc
      name type ts connectivity
                                       bnd len angle
                                                          dihedral
   #
                                                                        charge
LOOP (Describe ring (i.e. cyclic) structures)
   C1
        С6
  C13
        С8
IMPROPER (Improper dihedrals)
   C.4
        N1
              C7
                   N2
   C7
        C5
              C4
                   C3
              C5
   C4
        С6
                   Н5
   C5
        С1
              С6
                   Hб
   C4
        C2
              CЗ
                   H7
              C2
   CЗ
        C1
                   Н8
                   01
   C6
        C2
              С1
   C9
       C13
              С8
                   02
   С8
       C10
              C9
                  H17
   С9
       C11
            C10
                  H18
  C14
       C10
            C11
                  C12
  C11
        NЗ
            C14
                  N4
  C11
       C13
            C12
                  Н20
       C12
            C13
                 H19
   C.8
DONE
STOP
```

# - atom number for atom I (can be any atom)

name – atom name for atom I

type – atom type for atom I

 $ts - \underline{Tree \ Structure}$  - Describes the geometry of the structure and how it links to the rest of the "larger" structure if this prep file describes a residue. There are 5 topological types: Main, Side, Branch, (3, 4, 5, & 6), and End or **M**, **S**, **B**, 3 etc., **E**.

Main atoms describe the "path" through the residue connecting it to the next residue.

**E** is for the *End* atom of a chain. The E atoms can only have one connection to another heavy atom. **S** (side) must have connections to two other atoms. **B** (branch) must have connections to three other heavy atoms. A 3 atom has a total of four connections to heavy atoms (a quaternary atom). The 4, 5, and 6 are used to describe higher order bonding (e.g. metal complexes).

<u>LOOP</u> closing section describes cyclic systems. Loop connections are not counted when assigning M, S, B, etc.

DUMMY ATOMS – Three are required. These are used to define the space axes for the residue. They must be given the topological description of "M", and must be of the "Dummy" atom type, DU.

connectivity – Here is what the 3 numbers mean in reference to atom I:

| NA(I) | $1^{st}$ number – The atom # to which atom I is connected.                       |
|-------|----------------------------------------------------------------------------------|
| NB(I) | $2^{nd}$ number – The atom # to which atom I makes an angle along with NA(I)     |
| NC(I) | $3^{rd}$ number – The atom # to which atom I makes a dihedral with NA(I) & NB(I) |

bnd len – Equilibrium bond length between atom I and NA(I).

angle – The bond angle between NB(I), NA(I) and I.

dihedral - The dihedral angle between NC(I), NB(I), NA(I), and I

charge – The partial atomic charge on I.

LOOP – Describes a loop closing bond for each cyclic ring in the molecule.

IMPROPER – Tells amber which 'improper' torsion angles are to be used for the calculation. In united atom models, improper torsions are used to keep asymmetric centers from racemizing. In addition improper torsions are used to enforce planarity in cyclic ring systems in both united and all atom models. The improper torsions are to be defined in such a way that the proper torsions are not duplicated.

Use **parmchk** to check the parameters.

```
parmchk -i pet bcc.prep -f prepi -o frcmod
```

Check the *frcmod* file contents (use **more** frcmod). You will notice that there are a few parameters that needed estimates based on existing parameters. The output has no warnings about unknown atoms or parameters. Therefore, we may proceed.

Contents of the fremod file: remark goes here MASS BOND ANGLE n3-c2-ca 66.300 124.550 same as c2-c2-n3 ca-os-c3 62.700 118.150 same as c2-os-c3 DIHE IMPROPER Using default value ca-n3-c2-n3 180.0 2.0 1.1

| ca-ca-ca-ha | 1.1 | 180.0 | 2.0 | Using default value |
|-------------|-----|-------|-----|---------------------|
| ca-ca-ca-os | 1.1 | 180.0 | 2.0 | Using default value |
|             |     |       |     |                     |
| NONBON      |     |       |     |                     |
|             |     |       |     |                     |

<u>xLeap and tLeap</u> – These programs perform the same function with the difference being that xLeap opens in an x-window interface and tLeap operates from a terminal prompt (no GUI). The principal function of these programs is to prepare the AMBER coordinate (inpcrd) and topology (prmtop) files.

```
xleap -s -f leaprc.ff99
```

The **leaprc.ff99** file loads the parameters for the AMBER99 force field. [4, 5] The **leaprc.gaff** file loads the parameter set for the *general amber force field*, which is used to describe your small molecule.

In the leap window or prompt type the following commands one at a time:

```
source leaprc.gaff
mods = loadAmberParams frcmod
loadAmberPrep pet_bcc.prep
nap = loadPdb dna_pet.pdb
check nap
```

The check reveals a warning for the charge of the unit as being nonzero and it is a fraction! The fraction arises due to a little bug in antechamber's partial charge assignments. Leap will not create a topology file for molecules of fractional charge (you will get an error!). The easy fix for this problem is to add the small fractional difference to one of the charges (or, if necessary, spread it out over several charges) in the pet\_bcc.prep file. For example, our overall complex charge was -19.99900; therefore, we need to add -0.001 to bring this total to -20.000. We selected one electronegative atom in our drug structure and added -0.001 to it.

Type Quit to exit the xLeap program. Remove the old leap.log file (rm leap.log).

Edit the *pet bcc.prep* file and make the appropriate charge correction(s).

Run xLeap and repeat the same sequence of commands (a new leap.log file will be saved).

After using the check command you will notice that you still have a warning about charge; however, at least the charge is not fractional. We will add counterions to neutralize the overall charge. To look at the unit in a graphical display use the "edit" command.

edit nap

The following mouse buttons perform as indicated:

| LEFT -           | Selection       |
|------------------|-----------------|
| MIDDLE -         | Rotate          |
| RIGHT -          | Translate       |
| MIDDLE + RIGHT - | Zoom In and Out |

The structure should be fine at this point. You should notice that Leap has added hydrogen atoms to the DNA structure. To exit the unit editor use Unit > close from the menu.

Solvate the structure in TIP3P water [6] using a truncated octahedron periodic box. Use the following command;

```
solvateOct nap TIP3PBOX 8.0
```

You have told Leap to solvate the unit in a truncated octahedral box using a spacing distance of 8.0 angstroms around the molecule. Ideally, you should set the spacing at no less than 8.5 Å (~ 3 water layers) to avoid periodicity artifacts. [7] For particle-mesh ewald electrostatics, [8, 9] our box side length must be > 2 X NB cutoff. We will use a 9.0 Å cutoff; therefore, our box side must be > 18 Å. Our box side length will be (2 X 8) + DNA dimension, which should be greater than 18. Now, lets add counterions to neutralize the charge. We had a total charge of -20.000; therefore, we need 20 sodium ions to neutralize.

addIons nap Na+ 0

The command we just issued (addIons) added Na+ ions until the total net formal charge = 0. This should add 20 Na+ ions. Now we can save the topology and coordinate files!

saveAmberParm nap pet.top pet.crd

As an additional step, you may want to save a PDB file of the model you just created. To do this, just use the savePdb command.

savePdb nap pet na.pdb

You're done with file preparation (hooray!). Type "**Quit**" to exit xLeap! Use Rasmol to view your model. In the *winterm*, type "**rasmol** pet\_na.pdb".

### **Molecular Dynamics**

We'll do these computations in 4 steps. The first three steps are preparatory and the last step is what is known as the "production run".

<u>Step 1</u>. *Energy Minimization of the System*. We perform a steepest descents energy minimization to relieve bad steric interactions that would otherwise cause problems with or dynamics runs.

Using the Sander program. The SANDER program is the number crunching juggernaut of the AMBER software package. SANDER will perform energy minimization, dynamics and NMR refinement calculations. You must specify an input file to tell SANDER what computations you want to perform and how you would like to perform those computations. Study the input file for energy minimization below.

The contents of the min1.in file.

```
Initial restrained minimization on DNA & DRG, 10 cut
 &cntrl
  imin = 1,
 maxcyc = 1000,
 ncyc = 250,
 ntb = 1,
 ntr = 1,
  cut = 10
/
Hold the DNA & DRG fixed
500.0
RES
    1
          25
END
END
```

*What it all means in a nutshell.* There are many more settings above than we can possibly explain here. So, for more in-depth info please consult the AMBER User's Manual. The settings important for minimization are highlighted and explained below.

&cntrl and / – Most if not all of your instructions must appear in the "control" block (hence &cntrl).

**cut** = nonbonded cutoff in angstroms.

ntr = Flag used to perform position restraints (1 = on, 0 = off)

**imin** = Flag to run energy minimization (if = 1 then perform minimization; if = 0 then perform molecular dynamics).

macyc = maximum # of cycles

**ncyc** = After ncyc cycles the minimization method will switch from steepest descents to conjugate gradient.

**ntmin** = Flag for minimization method. (if = 0 then perform full conjugate gradient min with the first 10 cycles being steepest descent and every nonbonded pairlist update; if = 1 for ncyc cycles steepest descent is used then conjugate gradient is switched on [default]; if = 2 then only use steepest descent)

**dx0** = The initial step length

**dxm** = The maximum step allowed

drms = gradient convergence criterion 1.0E-4 kcal/mol•Å is the default

#### Hold the DNA and the DRG fixed

**500.0** (This is the force in kcal/mol used to restrain the atom positions.) **RES 1 25** (Tells AMBER to apply this force to residue #'s 1 to 25).

Command line in general (Example only):

sander -O -i min.in -o min.out -p prmtop -c inpcrd -r restrt [ref refc -x mdcrd -v mdvel -e mden -inf mdinfo]

Issue the following command to run your energy minimization.

nohup sander -O -i min1.in -o min1.out -p pet.top -c pet.crd -r
pet\_min1.rst -ref pet.crd &

Monitor the progress using "tail –20 min1.out" command. <u>Step 2</u>. Minimization of whole system, no restraints.

Contents of min2.in file

```
System minimization on DNA & DRG, 10 cut
  &cntrl
  imin = 1,
  maxcyc = 1500,
  ncyc = 500,
  ntb = 1,
  ntr = 0,
  cut = 10
  /
END
```

nohup sander -O -i min2.in -o min2.out -p pet.top -c
pet min1.rst -r pet min2.rst &

<u>Step 3</u>. *Position-Restrained Dynamics*. This initial dynamics run is performed to relax the positions of the solvent molecules. In this dynamics run, we will keep the macromolecule atom positions restrained (not fixed, however). In a position-restrained run, we apply a force to the specified atoms to minimize their movement during the dynamics. The solvent we are using in our system, water, has a relaxation time of 10 ps; therefore we need to perform at least > 10 ps of position restrained dynamics to relax the water in our periodic box.

Contents of md1.in

```
position restrained dynamics, model 1, 10.0 cut
&cntrl
imin = 0,
irest = 0,
ntx = 1,
ntb = 1,
cut = 10,
ntr = 1,
ntc = 2,
```

```
ntf = 2,
tempi = 0.0,
temp0 = 300.0,
ntt = 3,
gamma_ln = 1.0,
nstlim = 10000, dt = 0.002,
ntpr = 100, ntwx = 500, ntwr = 1000
/
Hold the drug and DNA fixed
10.0
RES 1 25
END
END
```

**ntb** = 1 Constant volume dynamics.

**imin** = **0** Switch to indicate that we are running a dynamics.

**nstlim** = # of steps limit.

dt = 0.002 time step in ps (2 fs)

temp0 = 300 reference temp (in degrees K) at which system is to be kept.

**tempi** = 0 initial temperature (in degrees K)

**ig** = ### seed for random number generator

**heat** = 0 multiplier for velocities (default = 0.0).

**ntt** = 3 temperature scaling switch (1 = Langevin Dynamics)

**gamma**  $\ln = 1.0$  collision frequency in ps<sup>-1</sup> when ntt = 3 (see Amber 8 manual).

tautp = 1.0 Time constant for the heat bath (default = 1.0) smaller constant gives tighter coupling.

**vlimit** = 20.0 used to avoid occasional instability in dynamics runs (velocity limit; 20.0 is the default). If any velocity component is > vlimit, then the component will be reduced to vlimit. **comp** = 44.6 unit of compressibility for the solvent ( $H_2O$ )

ntc = 2 Flag for the Shake algorithm (1 – No Shake is performed; 2 – bonds to hydrogen are constrained; 3 – all bonds are constrained).

**tol** = #.##### relative geometric tolerance for coordinate resetting in shake.

The additional blocks that follow are the nmr restraint instructions. We will gradually warm the system from 100 K to 300 K in the first picosecond; followed by maintaining the temperature at 300 K.

You will note that we used a smaller restraint force (10.0 kcal/mol). For dynamics, one only needs to use 5 to 10 kcal/mol restraint force when  $\mathbf{ntr} = \mathbf{1}$  (uses a harmonic potential to restrain coordinates to a reference frame; hence, the need to include reference coordinates with the –ref flag.). Larger restraint forces lead to instability in the shake algorithm with a 2 fs time step. Larger restraint force constants lead to higher frequency vibrations, which in turn lead to the instability. Excess motion away from the reference coordinates is not possible due to the steepness of the harmonic potential. Therefore, large restraint force constants are not necessary.

```
nohup sander -O -i mdl.in -o mdl.out -p pet.top -c pet_min2.rst
-r pet_mdl.rst -x pet_mdl.mdcrd -ref pet_min2.rst -inf mdl.info
&
```

Monitor the progress using "**tail** –**40** md1.out". Our computation took about 1.8 hours to complete on a 2.7 GHz linux workstation.

<u>Step 4</u>. *The Production Run*. This is where we do the actual molecular dynamics run. You will do a 100 ps run.

Contents of md2.in

```
dynamics w/PME, DNA-Drug, 9.0 cut, 50 ps
&cntrl
    imin = 0, irest = 1, ntx = 7,
    ntb = 2, pres0 = 1.0, ntp = 1,
    taup = 2,
    cut = 10, ntr = 0,
    ntc = 2, ntf = 2,
    tempi = 300.0, temp0 = 300.0,
    ntt = 3, gamma_ln = 1.0,
    nstlim = 50000, dt = 0.002,
    ntpr = 100, ntwx = 500, ntwr = 1000
/
END
```

ntp = 1 md with isotropic position scaling. ntb = 2 constant pressure pres0 = 1 reference pressure in bar taup = 2.0 pressure relaxation time in ps

Issue the following command to run your dynamics simulation.

```
nohup sander -O -i md2.in -o md2.out -p pet.top -c pet_md1.rst -
r pet md2.rst -x pet md2.mdcrd -ref pet md1.rst -inf md2.info &
```

Monitor the progress using "**tail** –**40** md2.out". Our 100 ps run took approximately 11 hours to run on a 2.7 GHz linux workstation.

## <u>Analysis</u>

<u>Note</u>: The sample data presented here will be different from your data if you started with crystal structure. We used the result from an Autodock docking as our starting complex based on the same crystal structure.

Copy **process\_mdout.perl** to your working project directory. Use the "which" command to determine the location of your perl interpreter (type "**which** perl"). On the SGI, the location (after #!) should be /usr/sbin/perl. Check to make sure that the path in the perl script (1<sup>st</sup> line in the script) matches whatever path was given by the result of your which command. Make sure that the program is executable (use chmod 755 filename) where filename = process\_mdout.perl.

```
./process_mdout.perl md1.out md2.out
```

The resulting files are readable by the Grace program (<u>http://plasma-gate.weizmann.ac.il/Grace/</u>) or as space delimited files in Excel.

We will take a look at summary.EPTOT (potential energy plot). Here is our result...

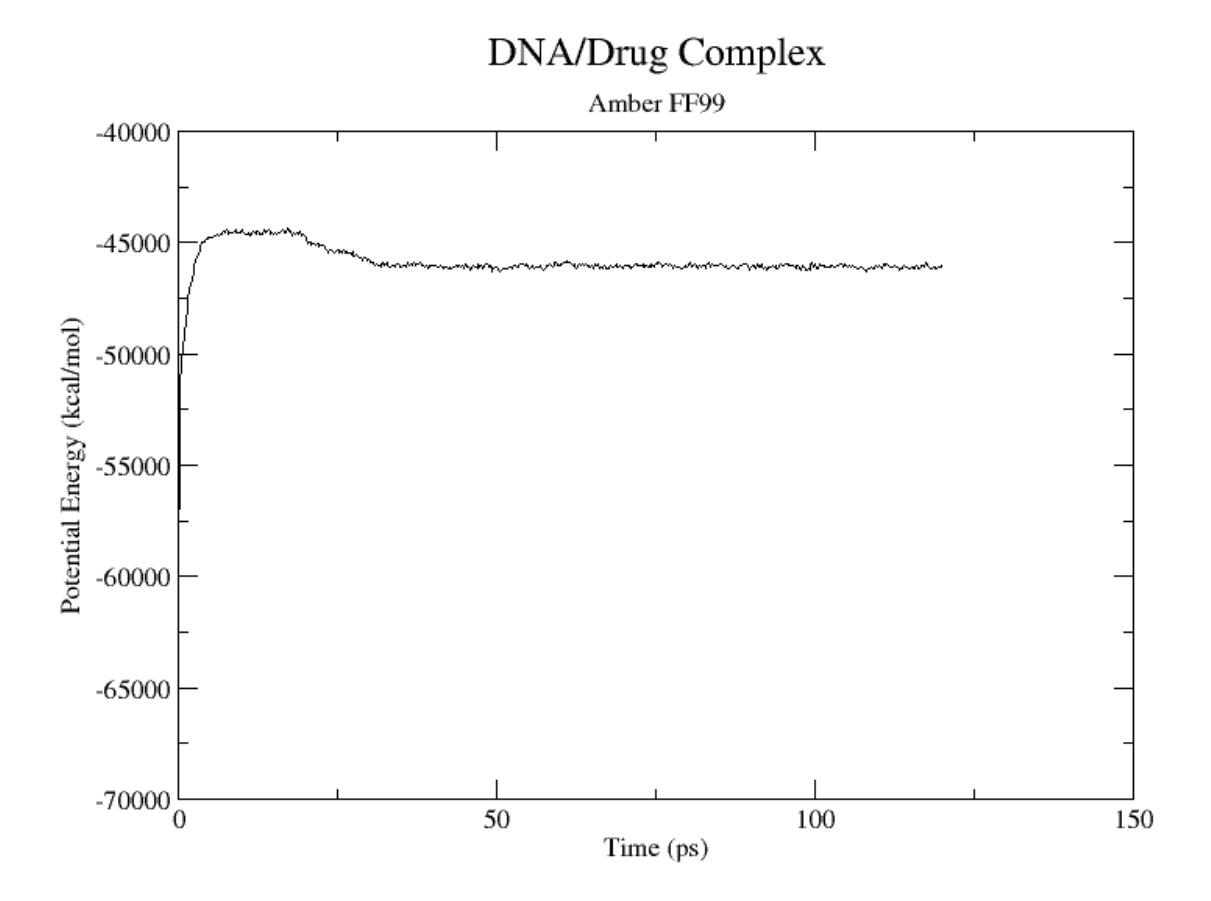

The potential energy fluctuates throughout the simulation. The general trend is toward lower energy after a jump in energy during the restrained dynamics (water pre-equilibration), which is a good sign that the dynamics is leading toward lower energy conformations. Plot other files. Use Microsoft Excel and read in the file as a space delimited file.

summary.TEMP gives the temperature fluctuation with time. summary.PRES gives the pressure fluctuation with time.

The RMS plot. We will use the ptraj program.

Contents of rms.in

trajin pet\_md1.mdcrd
trajin pet\_md2.mdcrd
rms first out pet\_rms.dat :1-25 time 1.0

trajin - specifies trajectory file to process

rms - computed RMS fit to the first structure of the first trajectory read in.

out – specifies name of output file :1-25 – perform rmsd analysis on residues 1 through 25 only.

ptraj pet.top < rms.in</pre>

xmgrace pet rms.dat

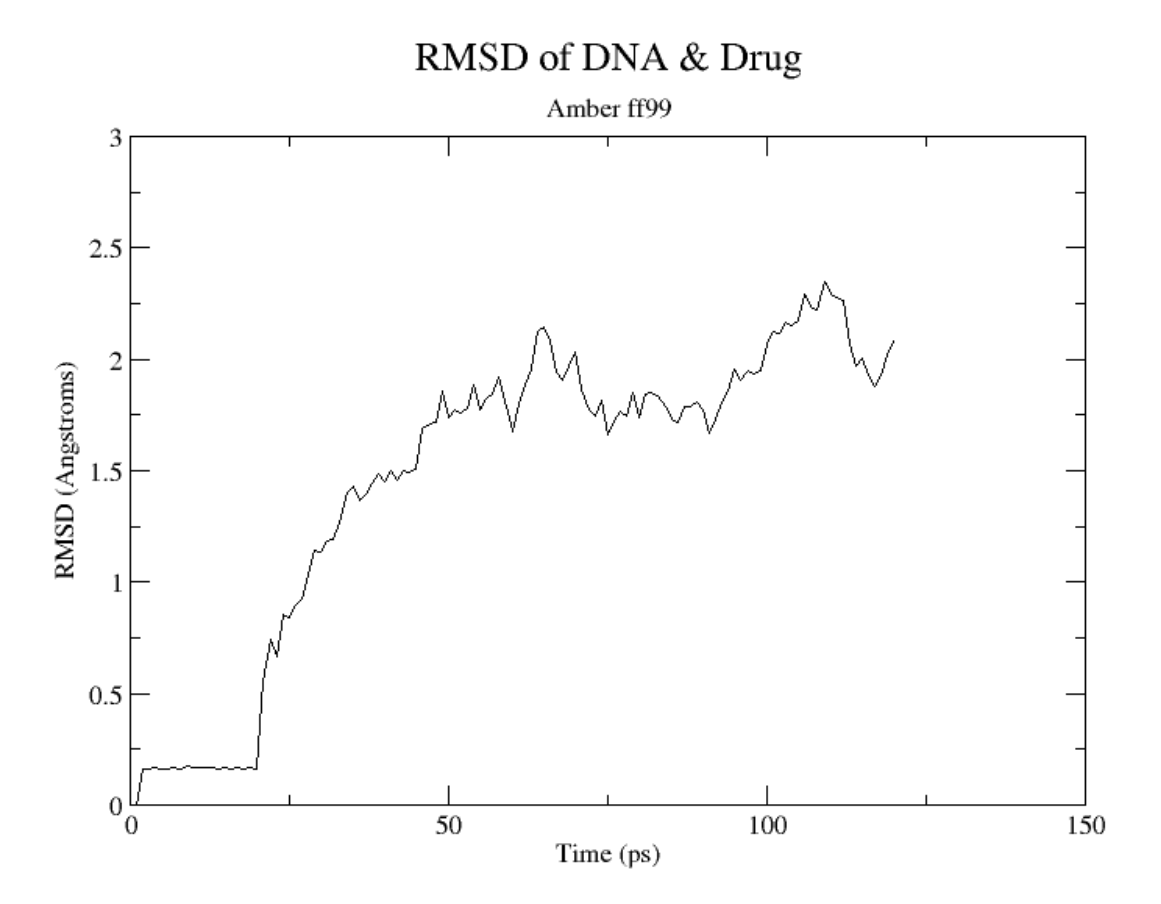

The model is beginning to equilibrate from 75 ps onward.

# <u>Analysis of hydrogen bonds over the course of the trajectory</u>. Use the following input file to ptraj.

```
trajin pet_md2.mdcrd
donor DC O2
acceptor PET N2' H64
hbond distance 3.5 angle 120.0 donor acceptor neighbor 2 series hbond
```

DONOR/ACCEPTOR - use to specify the donor acceptor heavy atoms.

DISTANCE – use to specify the cutoff distance in angstroms between the heavy atoms participating in the interaction.

ANGLE – The H-bond angle cutoff (donor-H-acceptor) in degrees.

SERIES – Directs H-bond data summary to STDOUT.

ptraj pet.top < hbond.in > pet\_hbond.dat

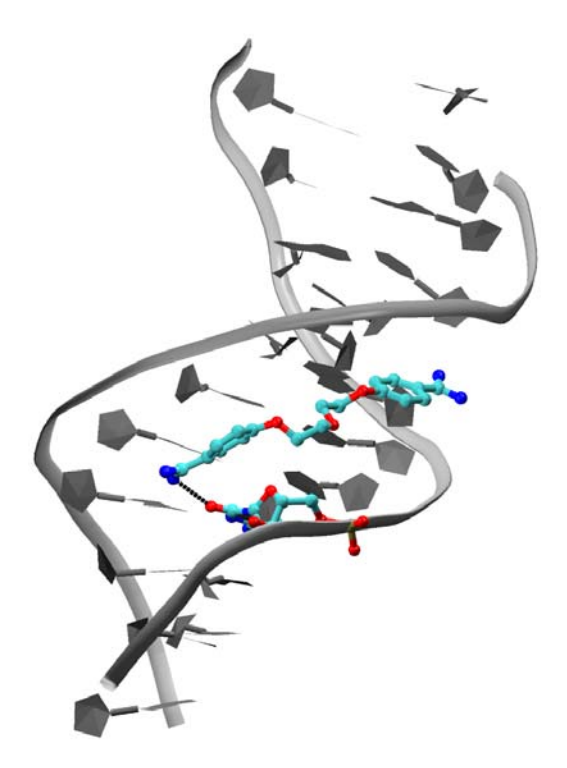

View detailing the hydrogen bond being analyzed. (Image created using VMD [10] and Raster3D [11])

The statistical analysis in the pet\_hbond.dat file will be most important. Look for those H-bonds with a high % occupancy (> 60%). These are the more stable H-bonds. The higher the % occupancy; the better. Note that in our analysis we observe no output (i.e. empty files) for pet\_hb1. This is because the acceptor atoms in the ligand share no interaction with donor atoms in the DNA. When analyzing H-bond data, it is best to establish reasonable guidelines for the distance and angle cutoffs. A recent paper by Chapman et al. provides a nice discussion of hydrogen bond criteria. [12]

#### The AMBPDB Conversion Program

How to use the **ambpdb** program to convert an amber restart coordinate file to a PDB file. For example:

#### ambpdb -aatm -bres -p pet.top < pet\_md2.rst > pet\_md2.pdb

The **-aatm** flag insures that the hydrogen atom names conform to PDB standard and the **-bres** flag insures that the residue names conform to PDB standard. Do not use the -bres flag if you will be using this pdb file as input to xLeap for another computation!

First, remove the water molecules from the PDB file you created.

```
grep -v 'WAT' pet_md2.pdb > pet_md2_nw.pdb
```

#### Using X3DNA to examine the DNA structure.

The X3DNA program is a very useful tool for analyzing the stereochemical and other 3dimensional aspects of nucleic acids. X3DNA was developed by Xiang-Jun Lu in Wilma Olson's research group at Rutgers University (see <u>http://rutchem.rutgers.edu/~xiangjun/3DNA/</u> for more information and a copy of the user manual). [13] You must start from a PDB file. Analyze either your average structure or the last frame saved by Amber (i.e. the restrt file converted to a pdb with ambpdb).

First, edit out the drug and all other HETAM records in a text editor. Start with the **find\_pair** utility (used to establish the base pair information).

find\_pair myfile.pdb myfile.inp

Use the analyze program to carry out the analysis.

#### analyze myfile.inp

You now have an analysis of the structure of the DNA from the drug-DNA complex. Next, you will make a comparison to the equilibrated DNA without drug. Download the dna.pdb file from the course webpage and perform the same analysis on it. Compare differences in the minor and major groove widths especially in the proximity of where the drug binds.

#### Questions to consider:

1. The authors (Nunn, et al.; ref #2) claim that the only interaction(s) they observe in their structure is between the amidinium NH and the O4' of the deoxyribose sugar. What hydrogen bond interactions do you observe from your dynamics run?

2. The authors note that a chain of water molecules exist along the mouth of the minor groove just outside the bound drug. Do you observe a similar pattern in the water structure of your model? (*Hint*: Use the pet\_md.restrt file; convert to a PDB using the ambpdb command to view with any viewer – or – use moil-view to view the structure.).

3. Pentamidine has a higher binding affinity for this DNA duplex than does  $\gamma$ -oxa-pentamidine. Make the appropriate structural change and develop a new prep file for pentamidine using antechamber. Perform a dynamics run of the pentamidine complex and the  $\gamma$ -oxa-pentamidine, each for 200 ps duration (i.e. nstlim = 100000). Perform the usual analysis. How does pentamidine compare with  $\gamma$ -oxa-pentamidine in terms of number of hydrogen bonds with the DNA? How do the interaction energies ( $E_{int} = E_{vdw} + E_{elec}$ ) of the two complexes compare (Compare the energies of the average in-vacuo structures only.)? How does the minor groove spacing compare between the two complexes (use 3DNA or measure the distance between P atoms of the phosphates by picking 4 that 'bracket' the drug binding region.)?

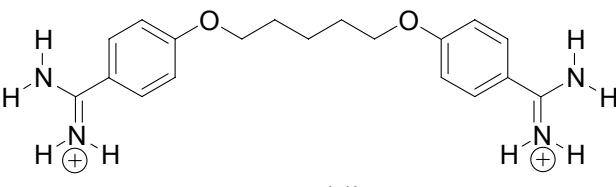

Pentamidine

#### **Bibliography:**

- 1. Case, D.A., et al., *Amber 8*. 2004, University of California: San Francisco, CA.
- 2. Nunn, C.M., T.C. Jenkins, and S. Neidle, *Crystal structure of gamma-oxapentamidine complexed with d(CGCGAATTCGCG)2. The effects of drug structural change on DNA minor-groove recognition.* Eur J Biochem, 1994. **226**(3): p. 953-61.
- Jakalian, A., D.B. Jack, and C.I. Bayly, *Fast, efficient generation of high-quality atomic charges. AM1-BCC model: II. Parameterization and validation.* J Comput Chem, 2002. 23(16): p. 1623-41.
- 4. Wang, J., P. Cieplak, and P.A. Kollman, *How well does a restrained electrostatic potential (RESP) model perform in calculating conformational energies of organic and biological molecules?* J. Comput. Chem., 2000. **21**(12): p. 1049-1074.
- 5. Cornell, W., et al., *A second generation force field for the simulation of proteins, nucleic acids, and organic molecules.* J. Am. Chem. Soc., 1995. **117**(19): p. 5179-5197.
- 6. Jorgensen, W., et al., *Comparison of Simple Potential Functions for Simulating Liquid Water.* J. Chem. Phys., 1983. **79**: p. 926-935.
- 7. Weber, W., P.H. Hünenberger, and J.A. McCammon, *Molecular Dynamics Simulations* of a Polyalanine Octapeptide under Ewald Boundary Conditions: Influence of Artificial Periodicity on Peptide Conformation. J. Phys. Chem. B, 2000. **104**(15): p. 3668-3575.
- 8. Darden, T., D. York, and L. Pedersen, *Particle Mesh Ewald: An N-log(N) method for Ewald sums in large systems*. J. Chem. Phys., 1993. **98**: p. 10089-10092.
- 9. Essmann, U., et al., *A smooth particle mesh ewald potential*. J. Chem. Phys., 1995. **103**: p. 8577-8592.
- 10. Humphrey, W., A. Dalke, and K. Schulten, *VMD Visual Molecular Dynamics*. J. Molec. Graphics, 1996. **14.1**: p. 33-38.
- 11. Merritt, E.A. and D.J. Bacon, *Raster3D: Photorealistic Molecular Graphics*. Methods Enzymol., 1997. **277**: p. 505-524.
- 12. Fabiola, F., et al., *An Improved Hydrogen Bond Potential: Impact on Medium Resolution Protein Structures.* Protein Sci., 2002. **11**: p. 1415-1423.
- Lu, X. and W. Olson, *3DNA: a software package for the analysis, rebuilding and visualization of three-dimensional nucleic acid structures.* Nucleic Acids Res., 2003. 31(17): p. 5108-5121.